## ວິທີການຊອກຫາ UDID ສໍາລັບ iPhone ຂອງທ່ານ

ພ ວ ກ ເ ຮົ າ ຕ້ ອ ງ ກ າ ນ U D I D ສຳ ລັ ບ i P h o n e ທ່ານເພື່ອເພີ່ມອຸປະກອນຂອງທ່ານສຳລັບການຕິດຕັ້ງຊອບແວແອັບ iOS ຂອງພ ວ ກ ເ ຮົ າ ໂ ດ ຍ ຜ່ານ ກ າ ນ ແ ຈ ກ ຢ າ ຍ A d H o c . U D I D ແມ່ນ ຕົ ວ ເ ລ ກ ລັ ບ ທີ່ ລ ະ ບຸ ຮ າ ດ ແ ວ ຂອງທ່ານ ມັ ນ ຖື ກ ນຳ ໃ ຊ້ ໂ ດ ຍ A p p l e ເພື່ອອະນຸຍາດໃຫ້ແອັບ າຕິດຕັ້ງຢູ່ໃນອຸປະກອນຂອງທ່ານໂ ດຍ ບໍ່ ຕ້ອງຜ່ານ App Store. ທ່ານອາດຈະບໍ່ ຕ້ອງການຂໍ້ມູນນີ້ເວັ້ນ ເສຍແຕ່ວ່າຜູ້ພັດທະນາ Apple ໄດ້ຮ້ອງຂໍມັນ, ດັ່ງນັ້ນເຂົາເຈົ້າສາມາດອະນຸຍາດໃຫ້ອຸປະກອນຂອງທ່ານເຮັດວຽກກັບຊອບແວຂອງເຂົາເຈົ້າ.

ກະລຸນາປະຕິບັດຕາມຂັ້ນຕອນໃນ YouTube tutorial ແລະ ອີເມຂອງຂ້າພະເຈົ້າ UDID ຂອງ iPhone ຂອງທ່ານ.

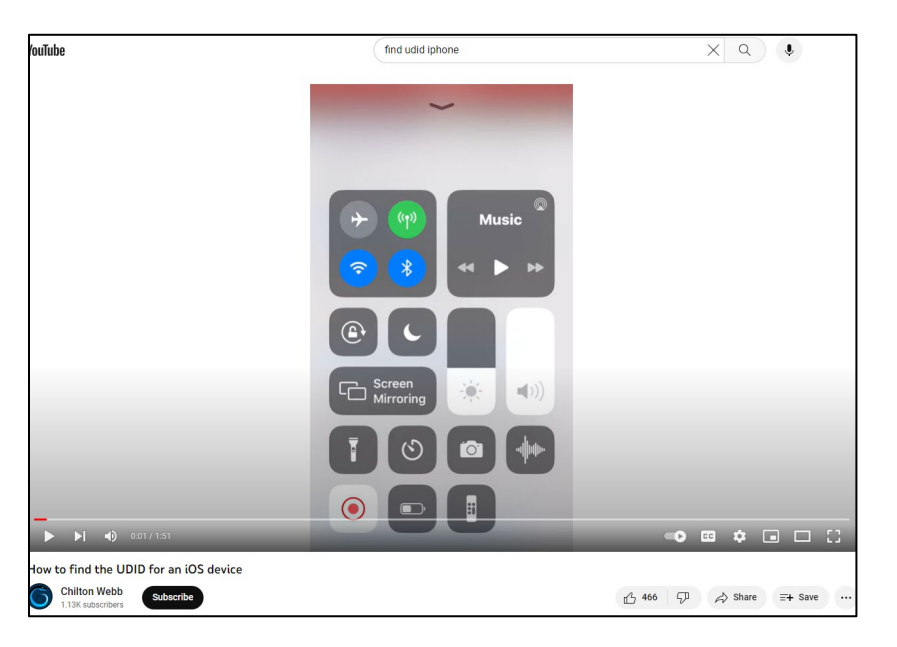

ລັ້ງວິດີໂອ YouTube: https://www.youtube.com/watch?v=AJaSzzLVJIs

ໂດຍທົ່ວໄປແລ້ວ ທ່ານດາວໂຫຼດໂປຣໄຟລ໌ໃນ iPhone ຂອງທ່ານແລ້ວຕິດຕັ້ງ ແລະ ເບີດໂປຣໄຟລ໌ນີ້ແລ້ວ ໂປຣໄຟລ໌ຈະສະແດງ UDID ທີ່ iPhone ຂອງທ່ານ. ສຳເນົາ ແລະ ວາງ UDID ໃນອີເມວ ແລະ ສົ່ງໄປທີ່ abahmadi@ucdavis.edu. ຫົວຂໍ້ໃສ່ຄຳວ່າ UDID ແລະ ໃສ່ຊື່ເຕັມຂອງທ່ານ. 1. ໃນ iPhone ຂອງທ່ານນໍາໃຊ້ Safari ແລະ ໄປ get.udid.io.

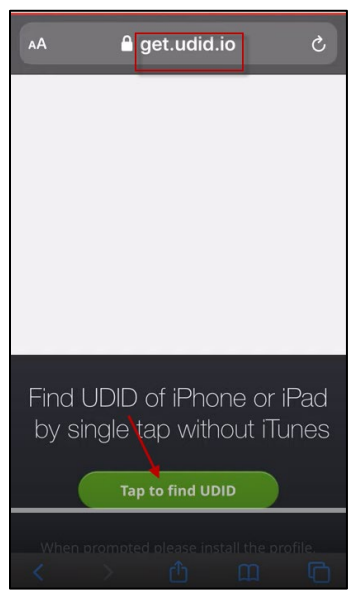

2. ແຕະໃສ່ປຸ່ມ "ແຕະເພື່ອຊອກຫາ UDID". ໜ້າຈໍຕໍ່ໄປນີ້ຈະປາກົດ:

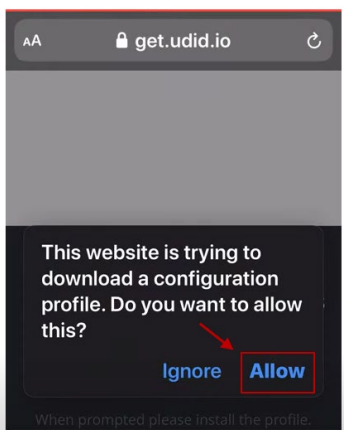

3. ແຕະບຸ່ມອະນຸຍາດໃຫ້ ໂປຣໄຟລ໌ຈະຖືກດາວໂຫຼດ ແລະໜ້າຈໍຕໍ່ໄປນີ້ຈະປາກົດຂຶ້ນ:

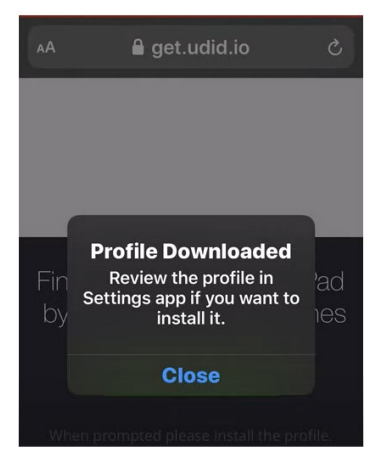

4. ກົດປຸ່ມບິດຢູ່ດ້ານລຸ່ມ.

5. ໄປທີ່ຕັ້ງຄ່າ ແລະ ປະຕິບັດຕາມທີ່ປາກົດເທິງໜ້າຈໍ:

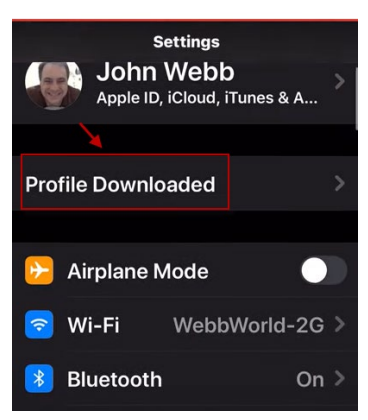

- 6. ເລື່ອນລົງໄປຫາທົ່ວໄປ.
- 7. ຈາກນັ້ນໄປທີ່ໂປຼໄຟລ໌ ແລະ ຂະຫຍາຍໂປຼໄຟລ໌ ໜ້າຈໍຕໍ່ໄປນີ້ຈະປາກົດຂຶ້ນ:

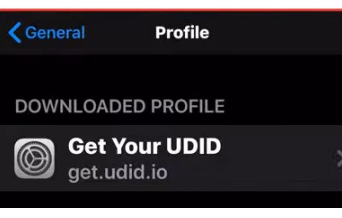

8. ກົດທີ່ໂປຼໄຟລ໌ ປະຕິບັດຕາມໜ້າຈໍທີ່ປາກົດຂື້ນ:

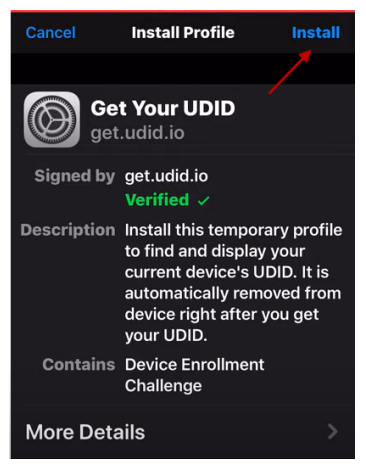

9. ຄລຶກປຸ່ມຕິດຕັ້ງ ໂປຣໄຟລ໌ຈະຖືກຕິດຕັ້ງ ແລະ ຈະພາທ່ານໄປທີ່ໜ້າຈໍຕໍ່ໄປນີ້:

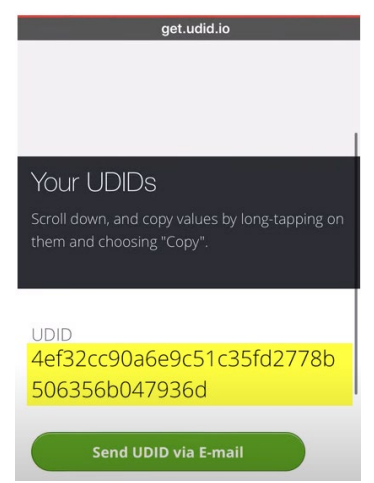

10.ສຳເນົາ UDID ແລະ ວາງໄວ້ໃນອີເມວ ແລ້ວສິ່ງໄປທີ່ abahmadi@ucdavis.edu. ໃນຫົວຂໍ້ໃສ່ຄຳວ່າ UDID.